# Blokowanie usług bankowości elektronicznej oraz zastrzeganie kart płatniczych

Instrukcja użytkownika wersja 2.00

Instrukcja zawiera informacje w jaki sposób zablokować dostęp do usług bankowości elektronicznej oraz zastrzec karty płatnicze.

# I. Blokowanie dostępu do usług bankowości elektronicznej

#### 1. Blokowanie dostępu do Internet Bankingu

Możliwości zablokowania kanału Internet Banking przez Klienta odbywa się:

- z poziomu Internet Bankingu,
- za pomocą Aplikacji mobilnej Nasz Bank, poprzez wiadomość SMS,

#### 1.1. Internet Banking

Po zalogowaniu do Internet Bankingu należy wybrać z menu opcję USTAWIENIA **O** KANAŁY DOSTĘPU I URZĄDZENIA. Zostaną wyświetlone wszystkie dostępne dla klienta kanały dostępu, również te zablokowane. W celu zablokowania Internet Bankingu należy wybrać pod **Zablokuj** nazwą usługi i potwierdzić blokadę dostępu.

| EZPIECZENSTWO           |                      |                           |            |
|-------------------------|----------------------|---------------------------|------------|
| IOJE DANE               |                      |                           |            |
| ACHUNKI                 |                      |                           |            |
| RZELEWY                 |                      |                           |            |
| YDRUKI I PLIKI          |                      |                           |            |
| ANAŁY DOSTĘPU I URZĄDZE | INIA                 |                           |            |
| Bankofon klient: 44     | Internet             | SMS Banking klient: 44    | Teleserwis |
| Bankofon klient: 44     | Internet             | SMS Banking klient:<br>44 | Teleserwis |
| Zablokuj                | Zablokuj             | Zablokuj                  | Zablokuj   |
| Urządzenie mobilne 🥼    | Urządzenie mobilne 🥼 | Urządzenie mobilne 🥒      |            |
| redmi                   | iPhone               |                           |            |
| _                       | _                    |                           |            |
| Usuń                    | Usuñ                 | Dodaj urządzenie          |            |
|                         |                      |                           |            |

# 1.2. Aplikacja mobilna Nasz Bank

Po zalogowaniu do Aplikacji mobilnej należy wybrać z pulpitu zakładkę USTAWIENIA **Ø** KANAŁY DOSTĘPU. Zostaną wyświetlone wszystkie dostępne dla klienta kanały dostępu, również te zablokowane. W celu zablokowania Internet Banking należy przesunąć suwak i potwierdzić blokadę dostępu.

|                  | 1-1-1-1-1-1-1-1-1-1-1-1-1-1-1-1-1-1-1-1- | •  |      |
|------------------|------------------------------------------|----|------|
| 14:30            |                                          |    | *. @ |
| ← Kanaly dos     | stępu                                    |    |      |
| Internet         |                                          |    | •    |
| Aktywny          |                                          |    |      |
| Teleserwis       |                                          |    |      |
| Aktywny          |                                          |    |      |
| Bankofon klient: | 44                                       |    |      |
| Aktywny          |                                          |    |      |
| SMS Banking klie | ent: 44                                  |    |      |
| Aktywny          |                                          |    |      |
|                  |                                          |    |      |
|                  |                                          |    |      |
|                  |                                          |    |      |
|                  |                                          |    |      |
|                  |                                          |    |      |
|                  |                                          |    |      |
|                  | ۲                                        | 4  |      |
|                  |                                          | 10 |      |

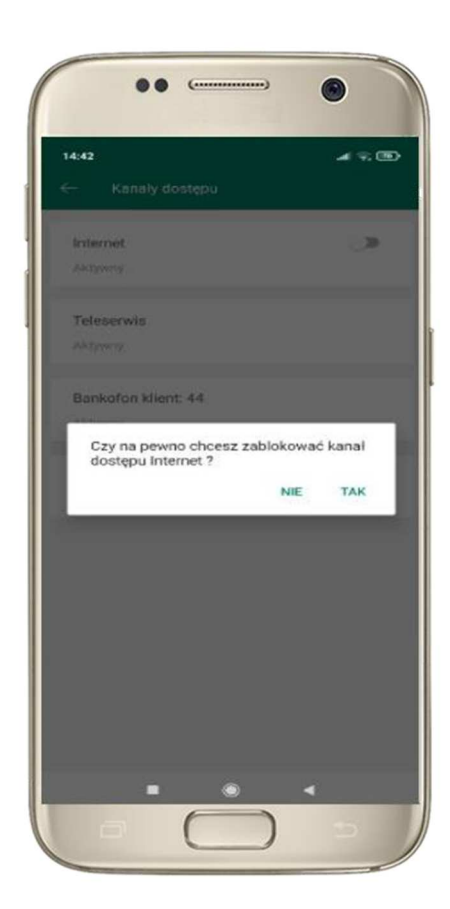

#### 1.3. Wiadomość SMS

Blokada dostępu do Internet Bankingu poprzez wysłanie SMS na numer **+48 572 970 077**, możliwa jest:

z numeru telefonu powiązanego z klientem (w Internet Bankingu, SMS Bankingu, danych osobowych) – należy wysłać komendę Bl#Identyfikator, gdzie Identyfikator, to login do Internet Bankingu,

- *z dowolnego numeru telefonu* – należy wysłać komendę uzupełnioną o numer PESEL: *BI#Identyfikator#PESEL*.

Blokada dostępu jednocześnie do Internet Bankingu i Aplikacji mobilnej poprzez wysłanie SMS na numer pod którym funkcjonuje w banku SMS Banking, możliwa jest:

z numeru telefonu powiązanego z klientem (w Internet Bankingu, SMS Bankingu, danych osobowych) – należy wysłać komendę BW#Identyfikator, gdzie Identyfikator, to login do Internet Bankingu, - z dowolnego numeru telefonu – należy wysłać komendę uzupełnioną o numer PESEL: BW#Identyfikator#PESEL.

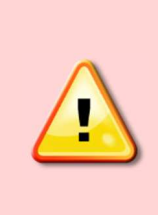

Blokowanie dostępu za pomocą wiadomości SMS jest **niezależne** od posiadania przez klienta usługi SMS Bankingu i ustawionej uproszczonej składni zapytań!

- **Aplikacji mobilnej** – w celu odblokowania należy zalogować się do Aplikacji mobilnej i przejść do zakładki USTAWIENIA **O** KANAŁY DOSTĘPU **O** przesunąć suwak przy wyświetlonym kanale Internet Banking. Operację należy zautoryzować ePINEM. Po odblokowaniu Klient otrzyma wiadomość SMS z hasłem startowym do Internet Bankingu, które po zalogowaniu należy zmienić na własne.

#### 2. Blokowanie dostępu do Aplikacji mobilnej Nasz Bank

Usunięcie użytkownika Aplikacji mobilnej przez Klienta odbywa się:

- w Aplikacji mobilnej po trzykrotnym błędnym wpisaniu kodu e-PIN w aplikacji (podczas logowania lub autoryzacji operacji),
- w Aplikacji mobilnej w opcji: Ustawienia 🛛 Usuń użytkownika,
- z poziomu Internet Bankingu: USTAWIENIA **2** KANAŁY DOSTĘPU I URZĄDZENIA **2**, Zablokuj wysyłając SMS na numer, pod którym w banku funkcjonuje SMS Banking SMS Banking.

#### 2.1. Internet Banking

Po zalogowaniu do Internet Bankingu należy wybrać z menu opcję USTAWIENIA 🕏 KANAŁY DOSTĘPU I URZĄDZENIA. Zostaną wyświetlone wszystkie dostępne dla klienta kanały dostępu, również te zablokowane. W celu usunięcia użytkownika aplikacji należy wybrać Usuń pod nazwą urządzenia mobilnego z aplikacją i potwierdzić usunięcie.

| EZPIECZEŃSTWO                 |                                |                           |            |
|-------------------------------|--------------------------------|---------------------------|------------|
| IOJE DANE                     |                                |                           |            |
| ACHUNKI                       |                                |                           |            |
| RZELEWY                       |                                |                           |            |
| YDRUKI I PLIKI                |                                |                           |            |
| ANAŁY DOSTĘPU I URZĄDZE       | INIA                           |                           |            |
| Bankofon klient: 44           | Internet                       | SMS Banking klient: 44    | Teleserwis |
| Bankofon klient: 44           | Internet                       | SMS Banking klient:<br>44 |            |
| Zablokaj                      | Zablokuj                       | Zablokuj                  | Aktywuj    |
| Urządzenie mobilne 🖉<br>redmi | Urządzenie mobilne 🥒<br>iPhone | Urządzenie mobilne 🥼      |            |
| Usuń                          | Usuń                           | Dodaj urządzenie          |            |
|                               |                                |                           |            |

#### 2.2. Aplikacja mobilna

Usunąć użytkownika aplikacji można poprzez trzykrotne błędne wpisaniu kodu e-PIN w aplikacji (podczas logowania lub autoryzacji operacji) oraz w zakładce: USTAWIENIA 🕏 USUŃ UŻYTKOWNIKA.

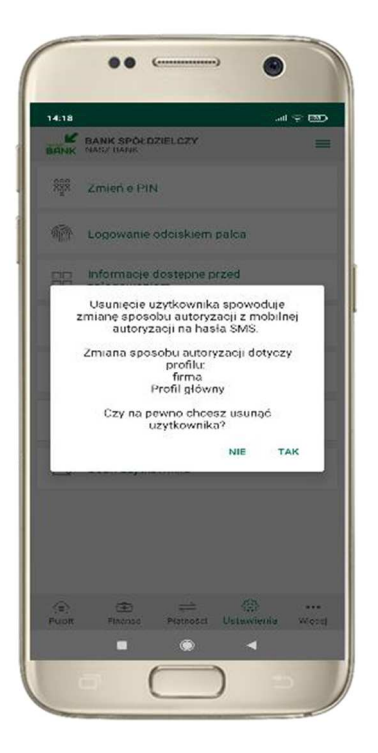

#### 2.3. Wiadomość SMS

Blokada dostępu do Aplikacji mobilnej poprzez wysłanie SMS na numer +48 572 970 077 możliwa jest:

- z numeru telefonu powiązanego z klientem (w Internet Bankingu, SMS Bankingu, danych osobowych)
– należy wysłać komendę BM#Identyfikator, gdzie Identyfikator to login do Internet Bankingu,

- *z dowolnego numeru telefonu* – należy wysłać komendę uzupełnioną o numer PESEL: *BM#Identyfikator#PESEL*.

**Blokada dostępu jednocześnie do Internet Bankingu i Aplikacji mobilnej** poprzez wysłanie SMS na numer pod którym funkcjonuje w banku SMS Banking możliwa jest:

- z numeru telefonu powiązanego z klientem (w Internet Bankingu, SMS Bankingu, danych osobowych)
– należy wysłać komendę BW#Identyfikator, gdzie Identyfikator to login do Internet Bankingu,

- z dowolnego numeru telefonu – należy wysłać komendę uzupełnioną o numer PESEL:
BWI#Identyfikator#PESEL.

Korzystanie z Aplikacji mobilnej po wcześniejszym jej zablokowaniu możliwe jest po ponownym dodaniu urządzenia mobilnego do bankowości elektronicznej.

# 3. Blokowanie dostępu do SMS Bankingu

Możliwości zablokowania kanału SMS Banking przez Klienta odbywa się z poziomu Internet Bankingu.

#### 3.1. Internet Banking

Po zalogowaniu do Internet Bankingu należy wybrać z menu opcję USTAWIENIA **O** KANAŁY DOSTĘPU I URZĄDZENIA. Zostaną wyświetlone wszystkie dostępne dla klienta kanały dostępu, również te zablokowane. W celu zablokowania SMS Bankingu należy wybrać pod **Zablokuj** nazwą usługi i potwierdzić blokadę dostępu.

| EZPIECZEŃSTWO            |                      |                                                     |            |
|--------------------------|----------------------|-----------------------------------------------------|------------|
| OJE DANE                 |                      |                                                     |            |
| ACHUNKI                  |                      |                                                     |            |
| RZELEWY                  |                      |                                                     |            |
| YDRUKI I PLIKI           |                      |                                                     |            |
| ANAŁY DOSTĘPU I URZĄDZEM | IIA                  |                                                     |            |
| Dankafan klianti 44      | Internet             | SMC Parking klight 44                               | Talasaruis |
| Bankofon klient: 44      | Internet             | SMS Banking klient: 44<br>SMS Banking klient:<br>44 | Teleserwis |
| Zablokuj                 | Zablokuj             | Zablokuj                                            | Zablokuj   |
| Urządzenie mobilne 🥒     | Urządzenie mobilne 🥒 | Urządzenie mobilne 🥒                                |            |
| redmi                    | iPhone               |                                                     |            |
| Usuń                     | Usun                 | Dodai urządzenie                                    |            |
|                          |                      |                                                     |            |
|                          |                      |                                                     |            |

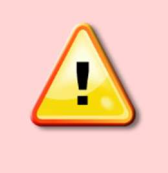

Odblokowanie dostępu do usługi SMS Banking wymaga kontaktu z bankiem.

# II. Zastrzeganie kart przez Klienta

Możliwości zastrzeżenia kart przez Klienta odbywa się:

- z poziomu Internet Bankingu;
- za pomocą Aplikacji mobilnej Nasz Bank.

- za pośrednictwem numeru telefonu 800 888 888 lub z zagranicy 48 61 647 28 46

## 1. Internet Banking

Po zalogowaniu do Internet Bankingu należy wybrać z menu opcję KARTY. Zostaną wyświetlone wszystkie dostępne dla klienta karty płatnicze.

| carty          |                                                                                                    |                                                              |                                  |
|----------------|----------------------------------------------------------------------------------------------------|--------------------------------------------------------------|----------------------------------|
| A              | 5575 **** **** 9920<br>Visa młodzieżowa                                                                                                    | debetowa                                                     | aktywna                          |
| 🛿 Historia 🛛 🔳 | Blokady 🖸 Zmień limit 🔒 Zablokuj tymczasowo 🧔                                                                                                    | Zastrzeż                                                     |                                  |
| A              | 5575 3488<br>Visa młodzieżowa                                                                                                    | debetowa                                                     | aktywna                          |
|                |                                                                                                    |                                                              |                                  |
| i Historia     | Blokady 🚔 Zablokuj tymczasowo 🥝 Zastrzeż                                                                                                    |                                                              |                                  |
| Historia       | Blokady 🚔 Zablokuj tymczasowo 🥝 Zastrzeż<br>5575 **** **** 1076<br>Mastercard zbilżeniowa                                                                                                    | debetowa                                                     | aktywna                          |
| Historia       | Blokady 🔮 Zablokuj tymczasowo 🥝 Zastrzeż<br>5575 **** **** 1076<br>Mastercard zbilżeniowa<br>Blokady 🕑 Zmień limit 🖷 Wyłącz płatności zbliżeniow                                                       | debetowa<br>we 🖸 Zmień PIN 🔒 Zablokuj tymczasowo             | aktywna<br>Ø Zastrzeż            |
| Historia II    | Blokady 🚔 Zablokuj tymczasowo 🖉 Zastrzeż<br>5575 **** **** 1076<br>Mastercard zbilżeniowa<br>Blokady 🎯 Zmień limit 🖷 Wyłącz płatności zbliżeniow<br>8747 **** **** 61570<br>karta lokalna, dodana aut. | debetowa<br>we 🖸 Zmień PIN 🔒 Zablokuj tymczasowo<br>debetowa | aktywna<br>⊘ Zastrzeż<br>aktywna |

W zależności od rodzaju karty Klient może: tymczasowo Zablokuj tymczasowo kartę zablokować operacja bez odblokowanie autoryzacji, jest to operacja odwracalna, Odblokuj przy użyciu przycisku , operację należy karty odbywa się zautoryzować, zastrzeć Zastrzeż kartę – , jest to operacja nieodwracalna, bez autoryzacji, wówczas zmieni na zastrzeżona i nie będzie można wykonać żadnych operacji kartą, jedynie się status karty wyświetlić jej szczegóły.

## 2. Aplikacja mobilna

W Aplikacji mobilnej w zakładce FINANSE 🛛 KARTY wyświetlana jest lista kart Klienta. Klikając w wybraną kartę wyświetlane są szczegółowe dane tj: rachunek powiązany z kartą, data ważności,

blokady kwot, limity i status karty. Z tego miejsca Klient może przejść do opcji: LIMITY, CZASOWA BLOKADA KARTY, PŁATNOŚCI ZBLIŻENIOWE, ZMIEŃ PIN KARTY, ZASTRZEŻ KARTĘ. Wybraną operację należy zautoryzować.

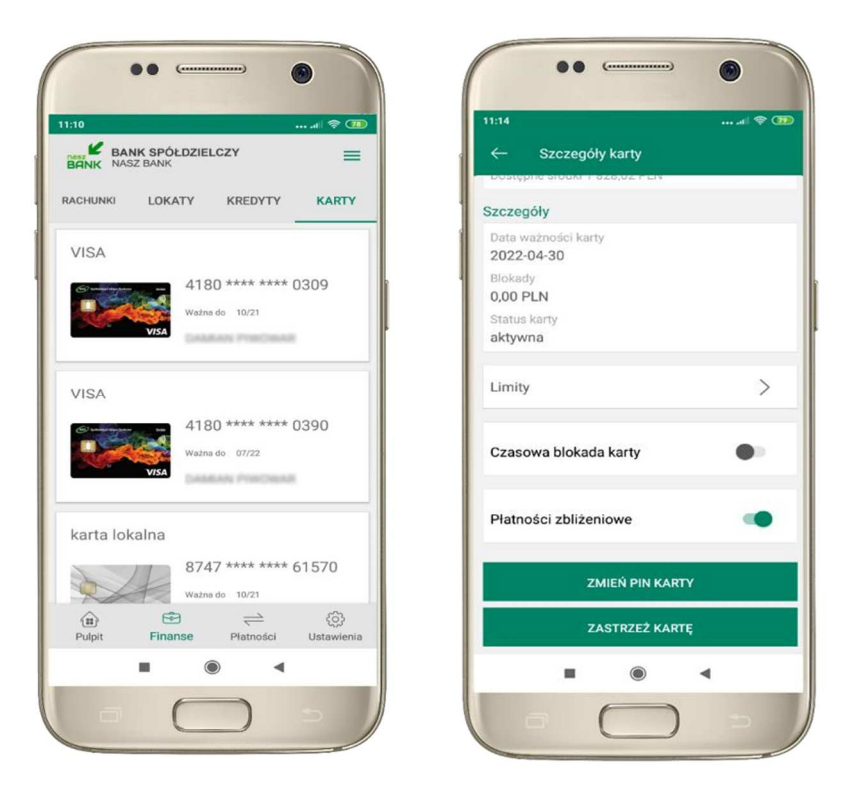

3. Kontakt telefoniczny pod numerem **800 888 888** lub z zagranicy **48 61 647 28 46** 

opłata zgodna z taryfą operatora